## Connectez votre caméra IP à la plateforme cloud myTikee

## Pré requis :

Du côté de la caméra IP

- Installer la caméra.
- La connecter à un réseau connecté, la caméra doit avoir accès à internet.
- L'interface de configuration doit être accessible.

Du côté de myTikee

- Un compte doit avoir été créé.
- Le compte doit être avec l'abonnement myTikee Storytelling.

## Étape par étape :

Du côté de myTikee

- Connectez-vous à votre compte
- Dans le menu, naviguez vers "Mes caméras", et cliquez sur "Caméras IP".
- Cliquez sur "Ajouter une caméra IP".
  - Donnez un nom à la caméra.
    - Définissez un nom pour le point de vue.

- La caméra apparaît maintenant dans la liste.

- Cliquez sur "Voir tous les détails" et laissez cette page ouverte.

Du côté de la caméra IP

Les étapes ci-dessous sont basées sur une caméra IP AXIS P1448-LE. Veuillez noter que la méthode peut varier légèrement selon la marque, le modèle et le micrologiciel de la caméra.

- Connectez-vous à l'interface de la caméra Axis.

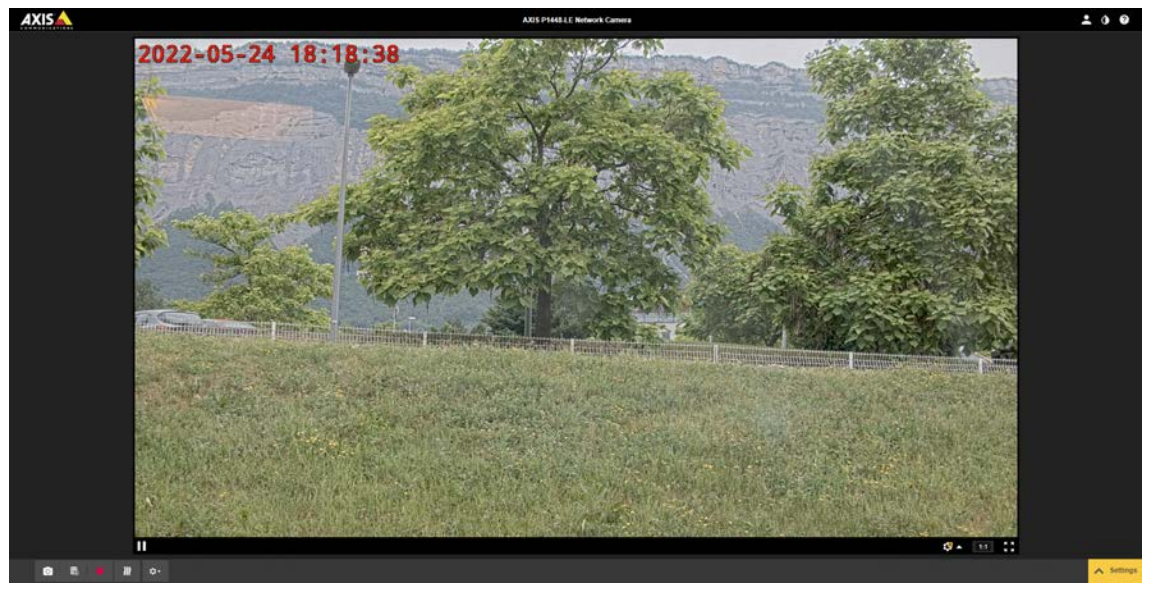

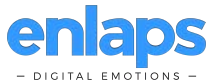

- Affichez les paramètres (coin inférieur droit).

- Si la caméra n'est pas déjà configurée pour capturer des images Jpeg, suivez les étapes ci-dessous :

- Cliquez sur l'onglet "Stream".

| Image Stream | Overlay PT2 Audio Privacy mask View area | Apps System          |                              |             | × |
|--------------|------------------------------------------|----------------------|------------------------------|-------------|---|
|              | General                                  | H.264 encoding       | Compression profile High T   | Audio       |   |
|              | Showare problem                          | Zgabean Low T        | Bitrate control              | Include 💽 O |   |
| 12           | Resolution 1920x1030 (16.5) * ()         | Dynamic FPS 🔵 🗿      | Vorlable *                   |             | - |
| 4            | Frame rate 0 (0.25) (0 + +) tos 0        | Dynamic GDP 🔵 💿      | Rotate Auto 02 90° 150° 270° |             | > |
|              | Low 🕒 High 👌                             | P-frames 31 [0.1022] | Minor 🕘 🔿                    |             |   |
|              |                                          |                      |                              |             |   |

- Cliquez sur "Stream profiles".

| Stream profiles |        | Create new |
|-----------------|--------|------------|
| Name            |        |            |
| MJPEG           |        | ▼          |
| Description     |        |            |
|                 |        |            |
| Н.264 💿 МЈРЕС   |        | Preview    |
| • General       |        | ~          |
| Audio           |        | ~          |
| Overlay         |        | ~          |
|                 |        |            |
| Î [             | Cancel | Save       |
|                 |        |            |

- Créez un nouveau profil de flux
  - Entrez un nom.
  - Sélectionnez "MJPEG".
  - Sélectionnez la résolution (la résolution minimale autorisée sur myTikee est

de 1920x1080).

- Sauvegardez.

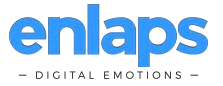

| Strea        | am profiles          |                    | Create new |
|--------------|----------------------|--------------------|------------|
| Name         | •                    |                    |            |
| MJP          | EG                   |                    | ▼          |
| Desc         | ription              |                    |            |
|              |                      |                    |            |
| 0            | H.264 💿 MJPEG        | 3                  | Preview    |
| •            | General              |                    | ^ ^        |
|              | Resolution           |                    |            |
| $\checkmark$ | 3840x2160 (16:9)     |                    | •          |
|              | Frame rate (fps) [0. | .30] (0 = ∞)<br>01 |            |
|              | 50                   | oj                 |            |
|              | Mirror               |                    | -          |
| Î            |                      | Cancel             | Save       |

- Cliquez sur l'onglet "système".

|   | Image | Steam | Overlay | PTZ | Audio | Privacy mask | Vew area | Apps | System   |               |             |         |          |        |           |             |              |  |  | ~   |
|---|-------|-------|---------|-----|-------|--------------|----------|------|----------|---------------|-------------|---------|----------|--------|-----------|-------------|--------------|--|--|-----|
|   |       |       |         |     |       |              |          |      | ę        |               |             | =       | -        |        | ۲         | ٩           | \$           |  |  |     |
|   |       |       |         |     |       |              |          |      | Language | Date and time | Orientation | Uters   | OWNE     | SNMP   | Detectors | Maintenance | Plain config |  |  | 151 |
| S |       |       |         |     |       |              |          |      | ۲        | P             | ۲           | 5       | <b>6</b> |        |           |             |              |  |  | 2   |
|   |       |       |         |     |       |              |          |      | TOPIP    | AVAIS         | Security    | Storage | UO ports | Events |           |             |              |  |  |     |
|   |       |       |         |     |       |              |          |      |          |               |             |         |          |        |           |             |              |  |  |     |

- Cliquez sur "events".

| AXIS                                                          | AX05 P1448-LE Network Camera               | 200                                   |
|---------------------------------------------------------------|--------------------------------------------|---------------------------------------|
|                                                               | Rules Schedules Recipients Manual triggers |                                       |
|                                                               | Timelapse Sequence ~                       |                                       |
|                                                               | After Hours 🗢<br>Schedule   Daily          |                                       |
|                                                               | Office Hours ~<br>Schoolule   Daily        |                                       |
|                                                               | Weekdays<br>Schedule   Weekby              |                                       |
|                                                               | Weekonds ~<br>Schedule   Weekly            |                                       |
|                                                               |                                            |                                       |
|                                                               |                                            |                                       |
|                                                               |                                            |                                       |
|                                                               |                                            |                                       |
|                                                               |                                            |                                       |
| Image Steam Overlay PTZ Audio Phyacymask Viewanta Apps System |                                            | · · · · · · · · · · · · · · · · · · · |
|                                                               |                                            | © <b>\</b>                            |
| Language Data .<br>20 0                                       | nd line Osietulius Usen OWVF SHAP          | Delectors Markonance Plain code       |
| TOPAP A                                                       | NS Security Storage VO path Events         |                                       |

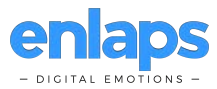

- Cliquez sur "Schedules" et créez un nouveau calendrier, définissant quand les caméras IP doivent transférer des images.

- Sélectionnez le type "Schedule".

| Create schedule                          |        |        |
|------------------------------------------|--------|--------|
| <ul><li>Schedule</li><li>Pulse</li></ul> |        |        |
|                                          | Cancel | Create |

- Donnez un nom à votre programme.

| <b>Timelapse Sequence</b><br>Schedule   Daily |     |     |     |     |
|-----------------------------------------------|-----|-----|-----|-----|
| Name                                          |     |     |     |     |
| Timelapse Sequence                            |     |     |     |     |
| Repeat                                        |     |     |     |     |
| Daily                                         | ▼   |     |     |     |
| Start time (hh:mm)                            |     |     |     |     |
| 06:00                                         |     |     |     |     |
| End time (hh:mm)                              |     |     |     |     |
| 22:00                                         |     |     |     |     |
| Days                                          |     |     |     |     |
| Mon Tue Wed                                   | Thu | Fri | Sat | Sun |
|                                               |     |     | Sa  | ve  |

- Ajustez les paramètres comme vous le souhaitez. Vous pouvez ajuster

- l'heure de début et de fin, et les jours actifs si nécessaire.
  - Sauvegardez.
  - Cliquez sur "Destinataires", et créez un nouveau destinataire.

| Rules Schedules Recipients  | Manual triggers |
|-----------------------------|-----------------|
| Credentials myTikee<br>SFTP | ~               |
| Credentials staging<br>SFTP | ~               |
| +                           |                 |

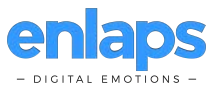

- Nommez votre destinataire.

- Sélectionnez le type "SFTP".

- Pour "Host", copiez et collez l'hôte fournit dans les détails de la caméra myTikee (vous pouvez utiliser le bouton copier).

- Pour "Port", laissez la valeur par défaut à 22.

- Pour "Folder", laissez la valeur par défaut, vide.

- Pour "Username", copiez et collez le nom

d'utilisateur fourni dans les détails de la caméra myTikee (vous pouvez utiliser le bouton copier).

- Pour "Password", copiez et collez le mot de passe fourni dans les détails de la caméra myTikee (vous pouvez utiliser le bouton copier).

- Pour "SSH host public key MD5", copiez et collez le hachage MD5 fourni dans les détails de la caméra myTikee (vous pouvez utiliser le bouton copier).

- Cliquez sur "test", le test devrait réussir, sinon, vérifiez vos informations d'identification, et assurez-vous que la caméra IP à un accès Internet.

| Credentials myTikee ^<br>SFTP |
|-------------------------------|
| Name                          |
|                               |
| Туре                          |
|                               |
| Host                          |
|                               |
| Port                          |
|                               |
| Folder                        |
|                               |
| Username                      |
|                               |
| Password                      |
|                               |
|                               |
| SSH host public key (MD5)     |
|                               |
|                               |
| Test                          |
| Cancel                        |

- Cliquez sur "Rules", et créez une nouvelle règle.

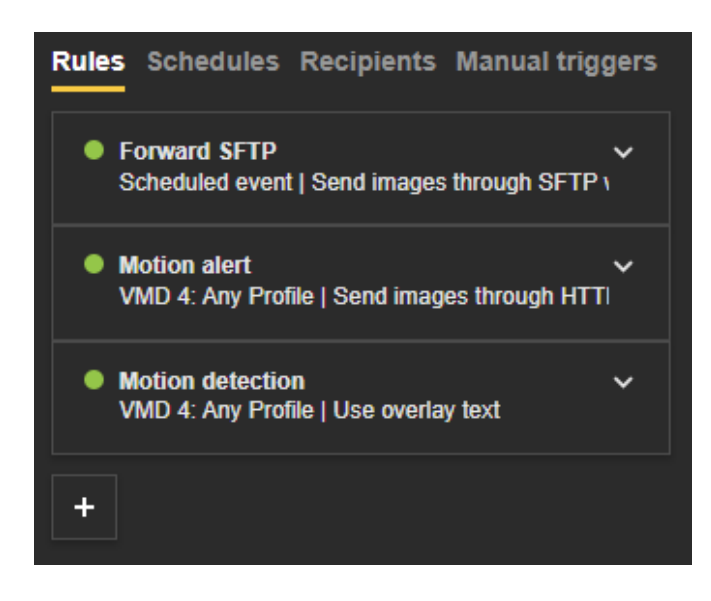

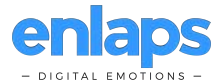

- Nommez votre règle.

- Cliquez sur "utiliser cette règle".

- Ajustez "Attendre avant action" à n'importe quelle valeur basse (valeur indicative 30s).

- Dans "conditions", sélectionnez "événement programmé".

- Sélectionnez le programme que vous avez créé précédemment.

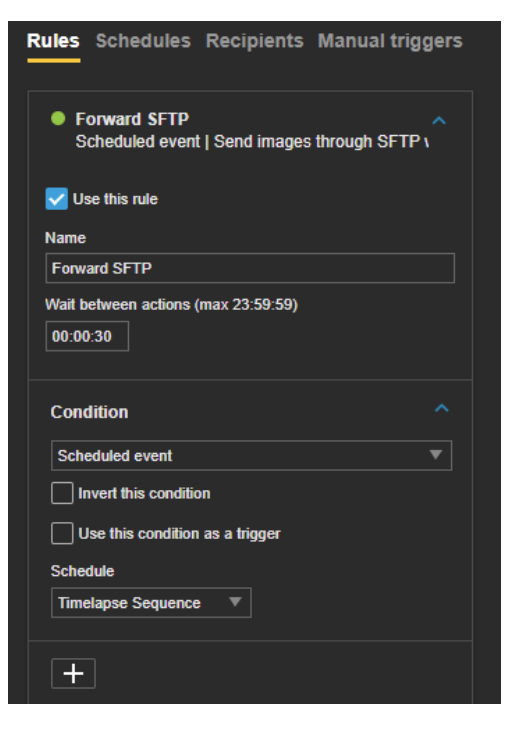

- Dans "actions", sélectionnez "Envoyer des images par SFTP pendant que cette règle est active".

- Dans "destinataire", sélectionnez le destinataire que vous avez créé précédemment.

- Dans "flux", sélectionnez le flux que vous avez créé précédemment.

- Activez la fréquence d'image personnalisée et sélectionnez votre intervalle (l'intervalle minimum autorisé dans myTikee est de 5s).

- Laissez les valeurs par défaut de "Prebuffer" et "Postbuffer".

- Ajustez le nombre maximum d'images, ou entrez 0 pour désactiver la limite (préférable).

- Dans "Create folder", laissez vide.

- Pour le nom de fichier, entrez :

"image%y-%m-%d\_%H-%M-%S-%f\_#s.jpg".

- Sauvegarder.

| +                                                 |   |
|---------------------------------------------------|---|
| Action                                            |   |
| Send images through SFTP while the rule is active | ▼ |
| Recipient                                         |   |
| Credentials myTikee                               | ▼ |
| Stream profile                                    |   |
| MJPEG                                             | ▼ |
| Custom image frequency 🕕                          |   |
| Image frequency                                   |   |
| 1 frames per Minute 🔻                             |   |
| Prebuffer (seconds)                               |   |
| 03                                                |   |
| Postbuffer (mm:ss)                                |   |
| 00:05                                             |   |
| Maximum images (0 = ∞)                            |   |
| 0                                                 |   |
| Create folder                                     |   |
|                                                   |   |
| Filename                                          |   |
| image%y-%m-%d_%H-%M-%S-%f_#s.jpg                  |   |
| Maximum sequence number (0 = ∞)                   |   |
| 0                                                 |   |
|                                                   |   |
| Cancel Save                                       |   |
|                                                   |   |

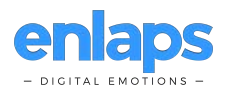